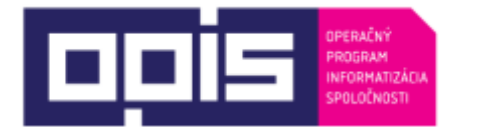

#### Tvoríme vedomostnú spoločnosť

Spolufinancované z Európskeho fondu regionálneho rozvoja

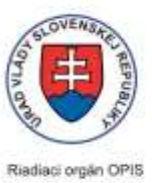

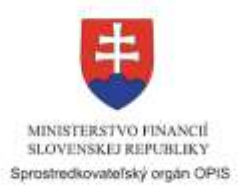

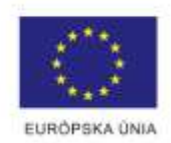

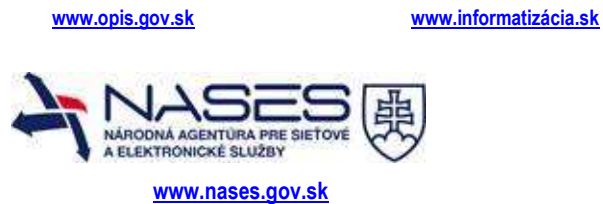

# Používateľská príručka elektronických služieb

| Názov projektu:                                          | Informačný systém pre platby a evidenciu správnych a<br>súdnych poplatkov (IS PEP), ako súčasť komplexnej služby<br>E-kolok                                                                                                    |
|----------------------------------------------------------|----------------------------------------------------------------------------------------------------|
| Stručný popis prínosov projektu<br>(marketingový súhrn): | <ul> <li>Pri realizácii projektu bol vytvorený centrálny systém pre evidenciu správnych a súdnych poplatkov (IS PEP) a bol sprístupnený pre užívanie v rámci komplexnej služby E-kolok. Uvedená služba nahradzuje doterajšie spôsoby platby správnych a súdnych poplatkov.</li> <li>Prínosmi projektu sú najmä: <ul> <li>zabezpečenie jednotnej evidencie správnych a súdnych poplatkov pre verejnú správu.</li> <li>rozšírenie komfortu občana pri platení správnych a súdnych poplatkov a zavedenie nových platobných kanálov v rámci komplexnej služby E-kolok, ktorej bude IS PEP hlavnou súčasťou</li> <li>možnosť overenia si platnosti elektronického kolku prostredníctvom elektronickej služby na portály www.slovensko.sk.</li> </ul> </li> </ul> |
| Verzia dokumentu:                                        | V2.0                                                                                                    |

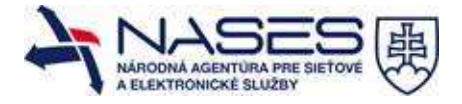

#### Obsah

### 1. Úvod

| Motivácia a základné informácie |                                                                                                    |                                                                                                    |
|---------------------------------|----------------------------------------------------------------------------------------------------|----------------------------------------------------------------------------------------------------|
|                                 | Za prevádzku ini<br>Názov:<br>Právna forma:<br>IČO:<br>Sídlo:                                                                                                    | formačného systému je zodpovedná organizácia:<br><b>Národná agentúra pre sieťové a elektronické služby</b><br>príspevková organizácia<br>42156424<br>Kollárova 8, 917 02 Trnava<br><u>www.nases.gov.sk</u>                                                                                                    |
|                                 | <ul> <li>Hlavnými cieľmi</li> <li>Zavedenie ce<br/>súdnych popla</li> <li>Zvýšenie kom<br/>umožnením p<br/>orgánu a zave</li> <li>Zvýšenie efek</li> <li>Zvýšenie dost<br/>súdnych popla<br/>kontrolingu vý<br/>strategického</li> <li>Uvedená služba<br/>a elektronizuje a</li> </ul> | pri budovaní elektronických služieb v rámci projektu bolo:<br>ntrálneho systému pre platenie a evidenciu správnych a<br>atkov a s tým súvisiacej evidencie platieb<br>fortu poplatníka pri platení správnych a súdnych poplatkov<br>latby priamo na mieste každého zapojeného správneho<br>edením viacerých platobných kanálov<br>ttívnosti výberu, transparentnosti a bezpečnosti<br>tupnosti a kvality štatistických informácií o správnych a<br>atkoch a poskytnutých službách pre MF SR pre potreby<br>mosov zo správnych a súdnych poplatkov a potreby<br>finančného riadenia<br>je súčasťou životnej situácie: Poplatky za verejné služby<br>gendu: Zabezpečovanie realizácie finančných vzťahov. |
|                                 |                                                                                                    |                                                                                                    |

# 2. Prehľad skratiek a základných pojmov

| Prehľad | skratiek | a základných | G2C     | občan                                                                                  |
|---------|----------|--------------|---------|----------------------------------------------------------------------------------------|
| pojmov  |          |              | G2B     | podnikateľ                                                                             |
| -       |          |              | GUI     | grafické webové rozhranie dostupné cez prehliadač                                      |
|         |          |              | ID      | identifikačné číslo (napr. ID kolku)                                                   |
|         |          |              | OP      | občiansky preukaz                                                                      |
|         |          |              | VP      | vodičský preukaz                                                                       |
|         |          |              | CP      | cestovný pas                                                                           |
|         |          |              | SP      | Slovenská pošta                                                                        |
|         |          |              | UPVS    | Ústredný portál verejnej správy Slovenskej republiky<br>www.slovensko.sk               |
|         |          |              | IS PEP  | Informačný systém pre platby a evidenciu správnych a<br>súdnych poplatkov              |
|         |          |              | MF SR   | Ministerstvo financií Slovenskej republiky                                             |
|         |          |              | QR kód  | špeciálny kód umožňujúci načítanie obsahu                                              |
|         |          |              | captcha | Bezpečnostný kód ako súhrn čísel a písmen, ktoré sa vpisujú na<br>overenie používateľa |

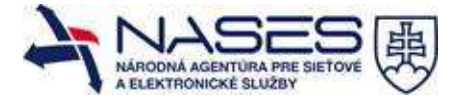

#### 3. Prehľad symbolov

| Prehľad symbolov | v rámci príručky nie sú používané symboly |
|------------------|-------------------------------------------|
|                  |                                           |

#### 4. Zoznam elektronických služieb dostupných občanovi a podnikateľovi

| Zoznam elektronických služieb |                                                      |
|-------------------------------|------------------------------------------------------|
| (ID služby podľa META IS:     | Kontrolovanie stavu elektronického kolku pre občanov |
| sluzba_is_45999)              |                                                      |

#### 5. Začíname

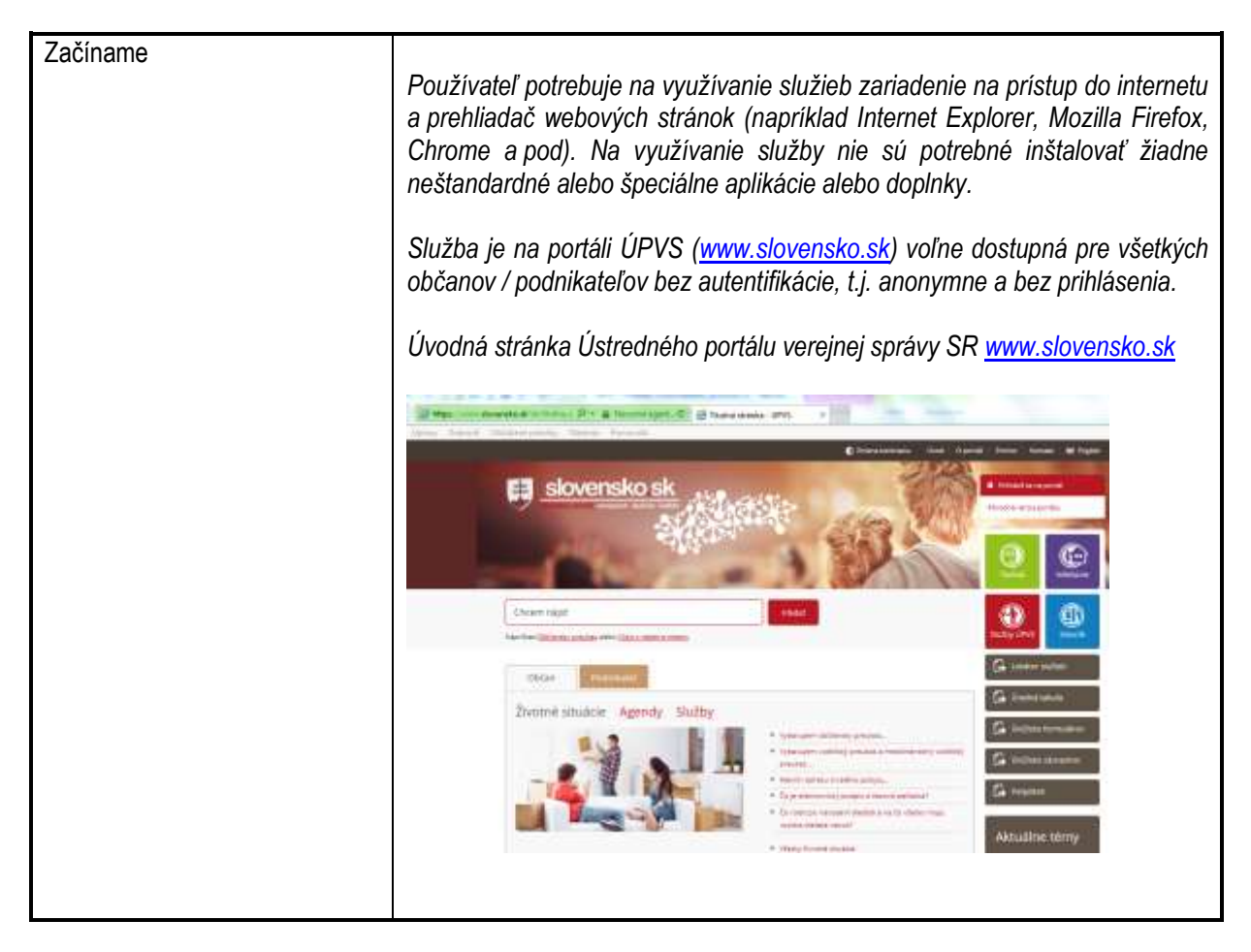

#### 6. Popis jednotlivých služieb

| 7.1 Názov elektronickej služby:        | Kontrola stavu el. kolku pre občanov                                                                                                    |
|----------------------------------------|----------------------------------------------------------------------------------------------------|
| 7.2 Používatelia elektronickej služby: | občan (G2C)<br>podnikateľ (G2B)                                                                                                    |
| 7.3 Možnosti prístupu k službe:        | Prístup k tejto službe je možný prostredníctvom ústredného portálu verejných služieb prostredníctvom webového prehliadača po zadaní adresy stránky <u>https://www.slovensko.sk/sk/e-sluzby</u> . |

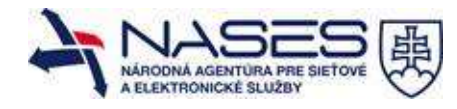

|                                                     | Služba je dostupná prostredníctvom GUI obrazovky, kde je možné zadať vstupné parametre pre overenie a kontrolu stavu el. kolku.<br>Na obrazovke je dostupný popis využívania služby vo forme Návodu.<br>Služba je dostupná od 1.3.2015                                                                                                    |
|-----------------------------------------------------|----------------------------------------------------------------------------------------------------|
| 7.4 Odkaz na video príp. audio návod:               | Služba má intuitívny charakter a preto nevyžaduje video príp. audio návod.                                                                                                    |
| 7.5 Stručný popis a zoznam krokov vybavenia služby: | Služba je dostupná na stránke <u>https://www.slovensko.sk/sk/e-sluzby</u><br>prostredníctvom GUI obrazovky. V zozname elektronických služieb si<br>občan / podnikateľ vyhľadá službu " <b>Kontrola stavu el. kolku pre</b><br><b>občanov</b> " a klikne na jej názov.<br><u>https://www.slovensko.sk/sk/e-sluzby/e-sluzba/_kontrola-stavu-</u><br><u>elektronickeho</u>                                                                                                    |
|                                                     | Alternatívou je v rámci vyhľadávania na úvodnej stránke<br><u>www.slovensko.sk</u> (vyhľadávacie pole) zadať výraz " <b>kontrola kolky</b> "<br>Následne sa zobrazí výsledok s odkazom na stránku overenia platnosti<br>kolku.                                                                                                    |
|                                                     | kontrola kolku Hoter                                                                                                    |
|                                                     | Problibny počet rakdemich veliketkov. 2                                                                                                    |
|                                                     | Kontrola stavu elektronického kolku pre občanov<br>a umožňuje zbití aktuálny stav elektronického kolku (eKolku), ktorý bol zakúpený prostrednictvom Overer<br>vykoná na základe zadarna koltu (ID) kolku a dátumu a času jeho vyslania<br>zna. zous                                                                                                    |
|                                                     | https://www.slovensko.sk/sk/vyhladavanie?mod=search&g=kontrola+kolku                                                                                                    |
|                                                     | Kontrola stavu elektronického kolku pre občanov                                                                                                    |
|                                                     | Návod «Služby:<br>Te serve sindultin trans serve sette sette y present in terrete sette :<br>• skal do value prime sette en terrete)<br>• skal do value sette sette y present in terrete integrande presente do par sette presente do par sette en terrete<br>(Carlo State State en terrete)<br>• state sette sette se |
|                                                     | <u>https://www.slovensko.sk/sk/e-sluzby/e-sluzba/_kontrola-stavu-<br/>elektronickeho</u><br>Následne sa zobrazí detail danej služby a vstupné parametre danej služby.                                                                                                    |
|                                                     | Na overenie aktuálneho stavu elektronického kolku je potrebné do<br>formulára zadať:                                                                                                    |
|                                                     | <ul> <li>kód (ID) kolku (zadávajte bez medzier),</li> <li>dátum a čas jeho vydania (dátum vyberte z ponúkaného</li> </ul>                                                                                                    |

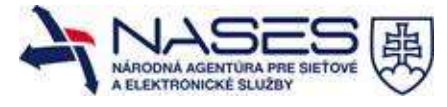

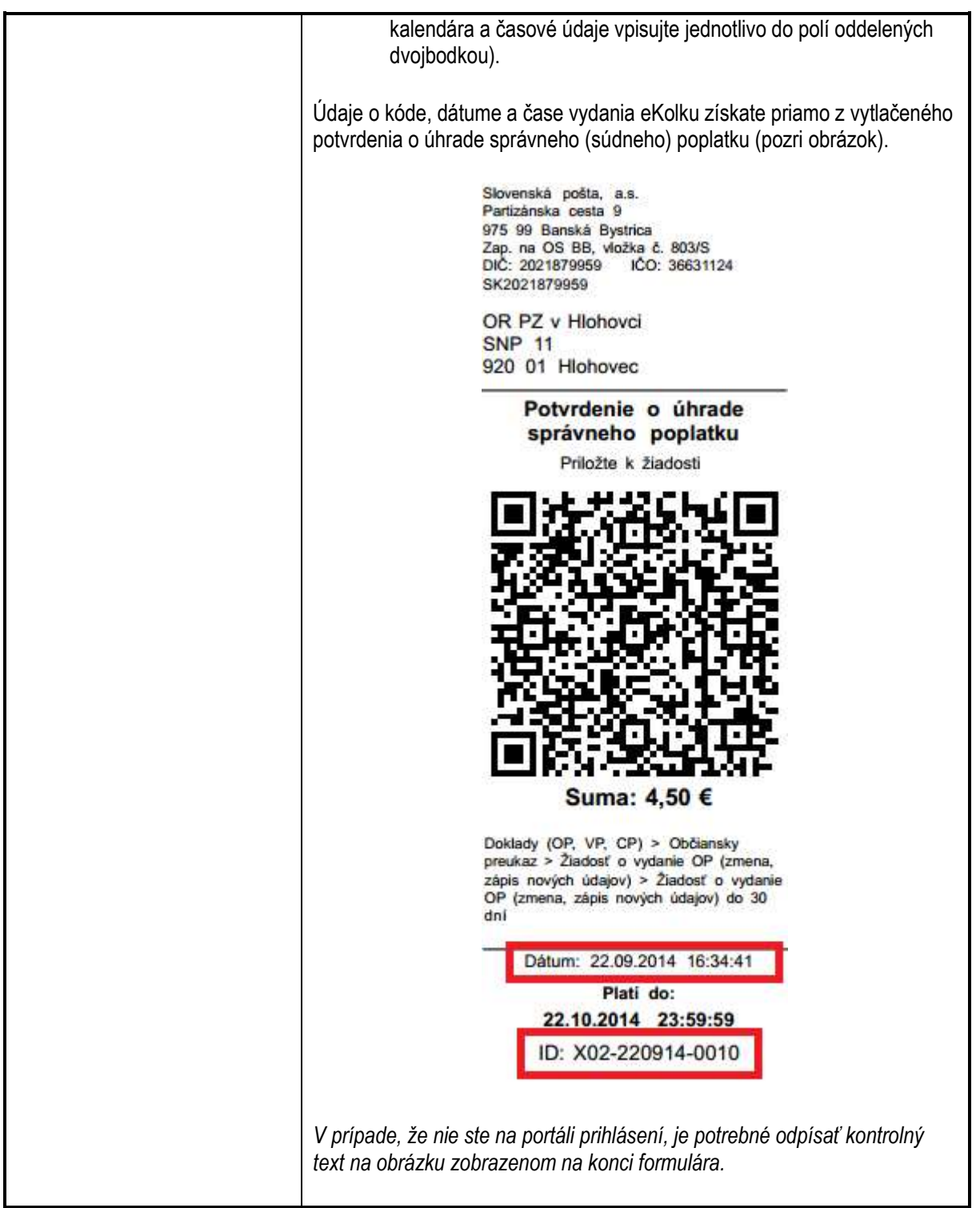

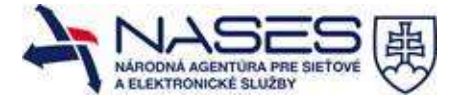

|                            | Overenie stavu eKolku<br>Zadalte kód eKolku                                                                                                    |
|----------------------------|----------------------------------------------------------------------------------------------------|
|                            |                                                                                                    |
|                            | Zadajte datum a čas vydania eKolku:                                                                                                    |
|                            | Napište text zobrazený na obrázku:                                                                                                    |
|                            | 862c3d 2084ZINY                                                                                                    |
|                            | OVERIT EKOLOK                                                                                                    |
|                            |                                                                                                    |
| Občan<br>overen<br>objekt. | / podnikateľ zadá vyžadované / povinné vstupné parametre pre<br>ie a kontrolu stavu el. kolku a vyplní aj captcha – bezpečnostný<br>V prípade, že ste prihlásený kód zadať netreba. |
|                            | Overenie stavu eKolku                                                                                                    |
|                            | Zadajte kód ekolku:                                                                                                    |
|                            | Zadajte dátum a čas vydania eKolku:                                                                                                    |
|                            | 22.09.2014 15 : 34 : 41                                                                                                    |
|                            | Napiste text zoorazeny na oorazku:<br>862c3d                                                                                                    |
|                            | 862c3d ZOBRAZINY                                                                                                    |
|                            | and the second second                                                                                                    |
|                            | UVERIT ERUCUR                                                                                                    |
| Po zad                     | laní povinných údajov kliknite na tlačidlo "OVERIŤ EKOLOK".                                                                                                    |
| Stav el                    | Kolku po jeho overení môže byť nasledujúci:                                                                                                    |
| •                          | <b>Vydaný</b> - eKolok je možné použiť na úrade/súde na zvolenú<br>službu                                                                                                    |
| •                          | <b>Spotrebovaný</b> - eKolok bol použitý na úrade/súde na zvolenú službu                                                                                                    |
| •                          | <b>Stornovaný</b> - eKolok je stornovaný, nie je ho možné použiť na<br>úrade/súde na zvolenú službu                                                                                 |
| •                          | <b>Vymenený</b> - eKolok je stornovaný, nie je ho možné použiť na<br>úrade/súde na zvolenú službu                                                                                   |
| •                          | Čaká na zaevidovanie - eKolok neexistuje v centrálnej evidencii<br>poplatkov                                                                                                    |
| •                          | Fraudovaný - eKolok neexistuje v centrálnej evidencii poplatkov                                                                                                    |
| •                          | Nevyplatený - nepoužitý eKolok sa nepodarilo refundovať<br>poplatníkovi                                                                                                    |
| •                          | Opätovne zaslaný na refundáciu - nepoužitý eKolok bol                                                                                                    |
|                            | predložený na pobočku SP na refundáciu, prebieha proces<br>refundácie                                                                                                    |
| •                          | Rezervovaný na refundáciu - nepoužitý eKolok bol predložený                                                                                                    |
|                            | na pobočku SP na refundáciu, prebieha proces refundácie                                                                                                    |
| •                          | Zaslany na hromadnu refundaciu - nepoužitý eKolok bol<br>predložený na pohočku SP na refundáciu, prebieha proces                                                                    |
|                            | refundácie                                                                                                    |
| •                          | Zaslaný na refundáciu - nepoužitý eKolok bol predložený na<br>pobočku SP na refundáciu, prebieha proces refundácie                                                                  |

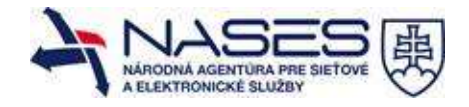

|                                                                            | <ul> <li>Refundovaný - nepoužitý eKolok bol úspešne refundovaný poplatníkovi</li> <li>Exspirovaný - eKolok nebol použitý do termínu exspirácie, eKolok už nie je možné použiť na úrade/súde na zvolenú službu, eKolok je možné refundovať na pobočke SP</li> <li>Neexistuje - eKolok neexistuje v centrálnej evidencii poplatkov</li> </ul> |
|----------------------------------------------------------------------------|----------------------------------------------------------------------------------------------------|
|                                                                            | Po odoslaní pomocou tlačidla "Overiť kolok" systém vráti výsledok<br>elektronickej služby občanovi / podnikateľovi na obrazovku. V spodnej časti<br>sa zobrazí status kolku:                                                                                                    |
|                                                                            | Výsledok overenia:<br>Neexistuje - eKolok neexistuje v centrálnej evidencii poplatkov                                                                                                    |
|                                                                            | Postup je možné opakovať s iným číslo kolku alebo inými parametrami (v<br>prípade chybného zadania)                                                                                                    |
| 7.6 Súvisiace služby a nutné<br>prílohy pre komplexné<br>vybavenie služby: | K danej elektronickej službe sa neviažu žiadne prílohy ani súvisiace služby<br>pre občanov / podnikateľov.                                                                                                    |

### 7. Kontaktujte nás

| Kontaktujte nás | Pre ďalšie informácie a odborné poradenstvo sú k dispozícií nasledovné informácie:                                                                                                    |
|-----------------|----------------------------------------------------------------------------------------------------|
|                 | Elektronický kontakt na ÚPVS:<br><u>https://www.slovensko.sk/sk/Kontakt</u>                                                                                                    |
|                 | Elektronický kontakt na Helpdesk – ÚPVS (centrum pomoci):<br><u>https://helpdesk.slovensko.sk/new-incident</u>                                                                                                    |
|                 | <b>Ústredné kontaktné centrum</b><br>Kontaktovať nás môžete na telefónnom čísle: <b>+421 2 35 803 083</b><br>v pracovných dňoch, pondelok až piatok, od 8.00 do 18.00 h.                                                                            |
|                 | Hovory na Ústredné kontaktné centrum sa spoplatňujú podľa cenníkov<br>služieb operátorov poskytujúcich telekomunikačné služby ako hovory na<br>bežnú pevnú linku. Volanie na Ústredné kontaktné centrum nie je službou<br>s osobitnou tarifikáciou. |
|                 | Napíšte nám<br>Vaše problémy, pripomienky a námety nám môžete zasielať prostredníctvom<br><u>kontaktného formulára</u> . Pred odoslaním formulára si, prosím, skontrolujte<br>správnosť vyplnených kontaktných údajov.                              |